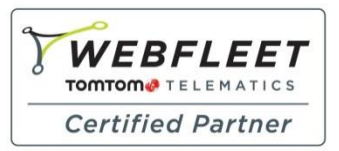

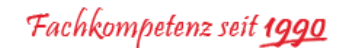

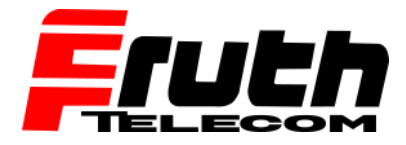

Berliner Straße 16 | 67240 Bobenheim-Roxheim | Office: 06239 995939 | Fax: 06239 995521 | e-Mail: office@ttwork.de | www.ttwork.de

## Cert her einschaften Image: State in the state in the sta

## Wie überprüfe ich die Kartenversion auf dem TomTom Navigationsgerät pro 8270 / 8275?

- 1. Schalten Sie das Gerät ein.
- 2. Tippen Sie auf die Menü-Taste auf dem Display, um das Hauptmenü anzuzeigen.
- 3. Wischen Sie den Bildschirm von rechts nach links bis zu "Einstellungen/Zahnrad"
- 4. Tippen Sie auf die Taste mit dem Zahnrad, um das Einstellungsmenü anzuzeigen.
- 5. Tippen Sie dann auf "Karten"

|              | Karte wechseln m         |               |
|--------------|--------------------------|---------------|
| 0            | Europe TRUCK<br>935.5829 | A             |
| K            | AMSTEP AM                | Almer         |
|              | A10 Diemen A1/E231       | A6            |
| ldorp        | Amstelveen Based Weesp   | Naarden       |
| $\checkmark$ |                          | 17:33 👽 🖉 🛢 💼 |

Hinweis: Die auf dem abgebildeten Navigationsgerät installierte Karte ist die folgende: **"Europe TRUCK**". Die Version dieser Karte lautet folgendermaßen: **935.5829** 

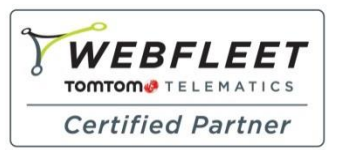

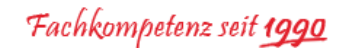

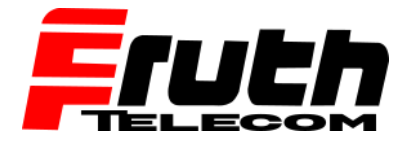

Berliner Straße 16 | 67240 Bobenheim-Roxheim | Office: 06239 995939 | Fax: 06239 995521 | e-Mail: office@ttwork.de | www.ttwork.de

## Wie überprüfe ich die Firmware bei einem Pro 8270 / 8275?

- 1. Schalten Sie das Gerät ein
- 2. Tippen auf den Bildschirm unten rechts auf die Uhrzeit
- 3. Es öffnet sich ein kleines Fenster, tippen Sie wieder auf die Uhrzeit
- 4. Tippen Sie auf "Einstellungen"
- 5. Wischen Sie den Bildschirm von unten nach oben bis zum Ende
  6. Tippen Sie auf "Informationen zu Ihrem TomTom Gerät"
- 7. Wischen Sie den Bildschirm von unten nach oben
- 8. Unter "Build-Nummer" finden Sie die Firmware (erste 5 Stellen: z. B. 16.439.)